## Návod na podání elekronické přihlášky ke studiu na AVU

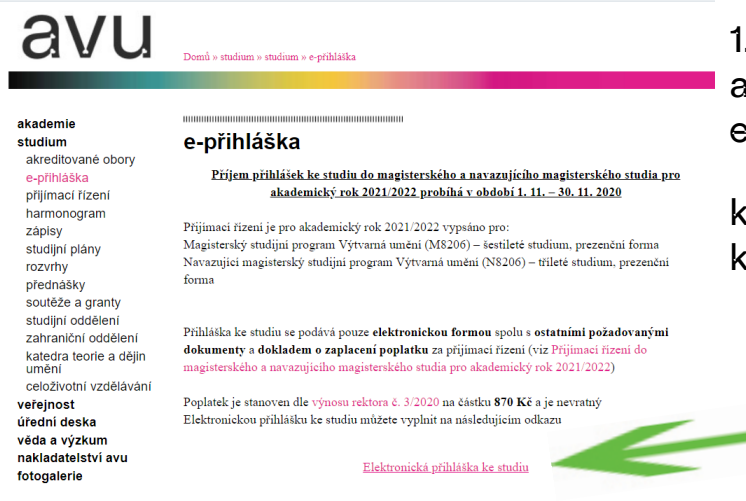

1. otevřete si webové stránky www.avu.cz a v levém sloupci klikněne na " studium a e-přihláška"

klikněte na odkaz "Elektronická přihláška ke studiu"

avu Portál

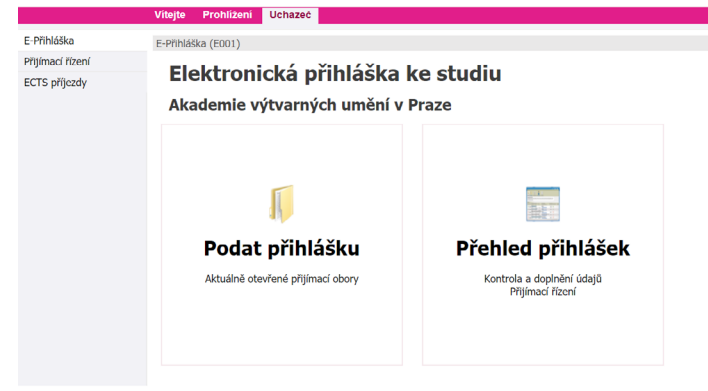

2. po kliknutí se otevře hlavní strana Portálu IS/STAG. Nyní zvolte "Podat přihlášku"

## Portál

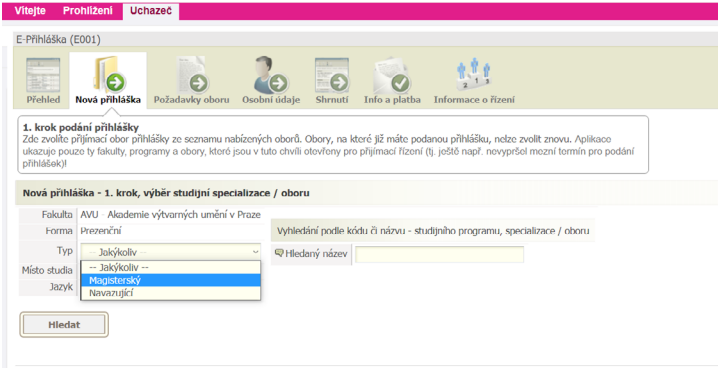

3. vyberte požadovaný typ studia a pokračujte kliknutím na "hledat"

Další informace o přijímacím řízení naleznete na webu s informacemi.

|         | Hledat    |                 |                |                  |                   |         |            |     |
|---------|-----------|-----------------|----------------|------------------|-------------------|---------|------------|-----|
|         |           |                 |                |                  |                   |         |            |     |
| Fakulta | Akad rok  | Studijní p      | rogram (       | Kód)             | Specializace/Obor |         |            |     |
| Takultu | ARdu. TOR | Místo Fo        | rma            | Тур              | Zkratka           |         | Číslo      |     |
|         | 2021/2022 | <u>Výtvarná</u> | á umění        | <u>(M8206)</u> 🤛 | Grafika a kresba  |         |            | ( ) |
|         | 2021/2022 | Praha Pro       | ezenční        | Magisterský      | GRA1              |         | 8206T136/2 |     |
| ۵\/L1   | 2021/2022 | <u>Výtvarná</u> | á umění        | <u>(M8206)</u> 🖗 | Grafika a kresba  |         |            |     |
| ~~~     | 2021/2022 | Praha Pro       | ezenční        | Magisterský      | GRA2              |         | 8206T136/3 |     |
| A\/L1   | 2021/2022 | <u>Výtvarná</u> | <u>á umění</u> | <u>(M8206)</u> 🖗 | Grafika a kresba  |         |            | A   |
| ~~~     | 2021/2022 | Praha Pro       | ezenční        | Magisterský      | KRES              |         | 8206T136/1 |     |
| A\/L1   | 2021/2022 | <u>Výtvarná</u> | <u>á umění</u> | <u>(M8206)</u> 🖗 | Intermédia a nov  | á média |            | A   |
| ~~~     | 2021/2022 | Praha Pro       | ezenční        | Magisterský      | INTM1             |         | 8206T135/1 |     |
| A\/[1]  | 2021/2022 | <u>Výtvarná</u> | <u>á umění</u> | <u>(M8206)</u> 🖗 | Intermédia a nov  | á média |            | A   |
| AVO     | 2021/2022 | Praha Pro       | ezenční        | Magisterský      | INTM2             |         | 8206T135/3 |     |
| A\/L1   | 2021/2022 | <u>Výtvarná</u> | á umění        | <u>(M8206)</u> 🔛 | Intermédia a nov  | á média |            | A   |
| AVO     | 2021/2022 | Praha Pro       | ezenční        | Magisterský      | INTM3             |         | 8206T135/2 |     |
| 43/01   | 2021/2022 | <u>Výtvarná</u> | á umění        | <u>(M8206)</u> 🗭 | Intermédia a nov  | á média |            | A   |
| AVO     | 2021/2022 | Praha Pro       | ezenční        | Magisterský      | NOV1              |         | 8206T135/4 |     |
| A) (11  | 2021/2022 | <u>Výtvarná</u> | á umění        | <u>(M8206)</u> 🔛 | Intermédia a nov  | á média |            | A   |
| AVO     | 2021/2022 | Praha Pro       | ezenční        | Magisterský      | NOV2              |         | 8206T135/5 |     |
| 43/01   | 2021/2022 | <u>Výtvarná</u> | á umění        | <u>(M8206)</u> 🗭 | Malířství         |         |            | A   |
| AVU     | 2021/2022 | Praha Pro       | ezenční        | Magisterský      | MAL1              |         | 8206T134/1 |     |

3. vyberte požadovaný obor studia a pokračujte kliknutím na modrou šipku v kruhu.

| E-Přihláška (E001)                                                                                                    |                                                                                      |
|----------------------------------------------------------------------------------------------------|--------------------------------------------------------------------------------------|
| Přihlášení do elektronické přihlášky ke studiu                                                                                                    |                                                                                      |
| Pro vstup do elektronické přihlášky uveďte svoji e-mailovou adresu.                                                                                                    |                                                                                      |
| mujemail@seznam.cz                                                                                                    |                                                                                      |
| Pokračovat                                                                                                    | 5. p                                                                                 |
| Přihláška (E001)                                                                                                    | něte                                                                                 |
| Přihlášení do elektronické přihlášky ke studiu                                                                                                    | ema                                                                                  |
| K Vašemu kontu není evidované heslo. Přihlašte se pomocí přístupového odkazu, který Vám byl zaslán e-mailem, případně si nechte poslat odkaz nový.                                                                                                    | CITIC                                                                                |
| můjemail                                                                                                    | <b>v</b>                                                                             |
| Odeslat odkaz na přihlášení do e-mailu                                                                                                    |                                                                                      |
|                                                                                                    |                                                                                      |
| glish version follows.                                                                                                    | 6. ve                                                                                |
| Česká verze                                                                                                    | dují                                                                                 |
| cademie výtvarných umění v Praze vyžaduje ověření Vaší e-mailové adresy, kterou jste zaregistroval(a).                                                                                                    | nac                                                                                  |
| knutím na uvedený odkaz potvrzujete, ze jste tuto e-mailovou adresu zadaljaj skutečne vý a ze je tato adresa platna.<br>Ikaz otevře Vaši elektronickou přihlášku ke studiu, je platný do 21.4.2021. Platnost si můžete případně prodloužit.                                                                                                    |                                                                                      |
| Přihláška ke studiu - ověření e-mailové adresy                                                                                                    |                                                                                      |
|                                                                                                    |                                                                                      |
| námeni vzniklo 21.10.2020 v 14.13:07. English version                                                                                                    |                                                                                      |
| ademy of Fine Arts in Prague requires verification of the email address you have registered.                                                                                                    |                                                                                      |
| clicking on the link, you confirm that this email address was entered by you and that it is is valid.                                                                                                    |                                                                                      |
| e link will open your electronic application for study, it is valid until 21.4.2021. You can extend the validity if necessary.                                                                                                    |                                                                                      |
|                                                                                                    |                                                                                      |
| Portál                                                                                                    | English (. O                                                                         |
| Perhilika (500)                                                                                                    | SIA                                                                                  |
|                                                                                                    | SVO                                                                                  |
| Philadelawi observativa<br>Fished philadelawi observativa<br>Fished philadelawi observativa<br>Fished philadelawi observativa<br>Fished philadelawi observativa<br>Fished philadelawi observativa<br>Fished philadelawi observativa<br>Fished philadelawi<br>Fished philadelawi<br>Fished phila | néh                                                                                  |
| v opcoming propaging in the low down, in a study of content using industry.           If Josef and State and State a                                                                                                    |                                                                                      |
| dolje uchazeče -<br>vazoni Rodné čislo - Univerzitni čislo 0 (pro přijimaci řízeni)                                                                                                    |                                                                                      |
| to see which a listen we will be a set of the second second se                                                                                                    | 8 r                                                                                  |
| te mejodič() Jáhova příkliku, klončen na obsa: Prode novou přikliku?     ce o přijimach říšení rekemete na <u>vedeu a linformacemi.</u>                                                                                                    | 8. p                                                                                 |
| kte negodač(u) Slohova příkláku, Nákolte na odkar. Prodat novou příkláku)<br>C ce o příjímacim říšení nekemete na <u>vedak a linformacemá</u> .                                                                                                    | 8. přih                                                                              |
| ter mejodifu) Jáhova příkliku, klončen na odkaz Node novou příkliku <sup>1</sup><br>c o příjimachi řísení rokomete na <u>svelku z linformacemi</u> .                                                                                                    | 8. p<br>přih                                                                         |
| te majaditiji Jähnov příkliku, kladen v uhla "Polet overu příkliku" c o příjimadm řízení rekemete na <u>sedku a kinformacemi.</u> Fekulta: Addemis výhozných undri v Proze Adda rek 1921/2022 Partinica Partinica                                                                                                    | 8. přih                                                                              |
| ter negodič() ždáhou příklau, klončen na solku z linformacemi.     c o příjimacím řísení releznete na sreku z linformacemi.     Fokulta / Adademin v/hormých unkin v Praze     Studijej program v/hormých unkin v Praze     Studijej program v/hormých unkin v Praze     Naka rek (12022)     Parafinka     Parafinka     Naka na v     Ve Parafinka     Ve Parafinka     Ve Parafinka     Ve Parafinka                                                                                                    | 8. p<br>přih                                                                         |
| C      C                                                                                                    | 8. přih                                                                              |
| t ce o příjmachi řísev volvanných umání v Praze  Fedutla / Adatemie volvanných umání v Praze  Fedutla / Adatemie volvanných umání v Praze  Fedutla / Adatemie volvanných umání v Praze  Fedutla / Nadatemie volvanných umání v Praze  Fedutla / Nadatemie volvanných umání volvanné volvanné                                                                                                    | 8. přih                                                                              |
| C      C                                                                                                    | 8. přih                                                                              |
|                                                                                                    | 8. p<br>přih<br>9. za                                                                |
|                                                                                                    | 8. p<br>přih<br>9. za                                                                |
|                                                                                                    | 8. p<br>přih<br>9. za<br>10. p                                                       |
|                                                                                                    | 8. p<br>přih<br>9. za<br>10. g<br>přih                                               |
|                                                                                                    | 8. přih<br>přih<br>9. za<br>10. přih                                                 |
|                                                                                                    | 8. p<br>přih<br>9. za<br>10. p<br>přih                                               |
|                                                                                                    | 8. p<br>přih<br>9. za<br>10. p<br>přih                                               |
|                                                                                                    | 8. p<br>přih<br>9. za<br>10. p<br>přih<br>11. v<br>hráv                              |
|                                                                                                    | 8. p<br>přih<br>9. za<br>10. p<br>přih<br>11. v<br>hráv                              |
|                                                                                                    | 8. p<br>přih<br>9. za<br>10. p<br>přih<br>11. v<br>hráv                              |
|                                                                                                    | 8. p<br>přih<br>9. za<br>10. p<br>přih<br>11. v<br>hráv<br>nah<br>šeh                |
|                                                                                                    | 8. p<br>přih<br>9. za<br>10. p<br>přih<br>11. v<br>hráv<br>nah<br>šeh                |
| A sequencity labers yields where yields and yield were yields and yield were yields and yields and yi                                                                                                    | 8. p<br>přih<br>9. za<br>10. p<br>přih<br>11. v<br>hráv<br>nah<br>šeh                |
| Average of a general degree of a general degree of a gene                                                                                                    | 8. p<br>přih<br>9. za<br>10. p<br>přih<br>11. v<br>hráv<br>nah<br>šeh<br>Pok         |
| teresteddialeasededuceseseseseseseseseseseseseseseseseseses                                                                                                    | 8. p<br>přih<br>9. za<br>10. p<br>přih<br>11. v<br>hráv<br>nah<br>šeh<br>Pok<br>jako |

Vybrat soubor Soubor nevybrán

Povolené tvov/forméty souborů k vložení: PDE 1PG 1PEG

4. pokračujte ověřením emailové adresy

 po ověření se objeví zelená fajfka, klikněte na " Odeslat odkaz na přihlášení do emailu"

6. ve své emailové schránce najdete následující text s odkazem, pokračujte kliknutím na odkaz ověření

7. odkaz vás znovu navede do Portálu IS/ STAGu, nyní už v levém horním rohu uvidíte svou zadanou emailou adresu a přihlášeného uživatele

8. pokračujte kliknutím na "Podat novou přihlášku"

9. zaklikněte požadovaný souhlas

10. pokračujte nahráním <mark>povinných příloh</mark> k přihlášce

11. vyberte jakou ze 4 povinných příloh nahráváte a zvolte "Vybrat soubor"

nahrajte věcně pojmenovaný soubor z vašeho počítače a klikněte na "Uložit soubor"

Pokračujte nahrávání zbylých příloh stejně jako v předchozích bodech.

| 1 V násled                                                         | dujícím formuláři nahrajte                                                                                                    | soubory vyžadované přijímacím                                                                         | oborem, na který se hlásíte. P                                                        | Postupujte podle <u>pokynů k přik</u> | 🔤 12. jestliže jste nahráli požadovné přílohy |
|--------------------------------------------------------------------|----------------------------------------------------------------------------------------------------|----------------------------------------------------------------------------------------------------|---------------------------------------------------------------------------------------|---------------------------------------|-----------------------------------------------|
| Soubor b                                                           | byl úspěšně uložen.                                                                                                    |                                                                                                    |                                                                                       |                                       | nalwažutta kiliwutina na Dalži"               |
| Seznam již                                                         | vložených souborů:                                                                                                    |                                                                                                    |                                                                                       |                                       | pokracujte kliknutim na "Dalsi                |
| 1.<br>2.<br>3.<br>4. motivac                                       | CV_jmer<br>cni_dopis_jmenoprime                                                                                                    | vysvedceni.jpg 📽 2.09 MB<br>platba.jpg 📽 2.09 MB<br>noprimeni.docx 📽 61 KB<br>ni - kopie.docx 📽 61 KB | Vysvědčení<br>Doklad o platbě<br>Životopis uchazeče o stu<br>Motivační dopis uchazeče | dium<br>e o studium                   |                                               |
| Formulář pr                                                        | ro vložení souboru                                                                                                    |                                                                                                    |                                                                                       |                                       |                                               |
| Typ přiložené                                                      | ého souboru                                                                                                    |                                                                                                    |                                                                                       |                                       |                                               |
| Motivační do                                                       | opis uchazeče o studium                                                                                                    | ~                                                                                                    |                                                                                       |                                       |                                               |
| Vyberte typ s                                                      | souboru z nabídky povole                                                                                                    | ných typů.                                                                                            |                                                                                       |                                       |                                               |
| vyberte soub                                                       |                                                                                                    |                                                                                                    |                                                                                       |                                       |                                               |
| Již byl d                                                          | dosažen maximální povole                                                                                                    | ný počet vložených souborů zvo                                                                        | leného typu.                                                                          |                                       |                                               |
| Vybrat soul                                                        | bor Soubor nevybrán                                                                                                    |                                                                                                    |                                                                                       |                                       |                                               |
| <ul> <li>Povolené</li> <li>Maximálni</li> <li>Maximálni</li> </ul> | typy/formáty souborů k v<br>í povolená velikost soubo<br>í povolený počet vloženýc                                                                                                    | ložení: <b>PDF,DOC,DOCX</b><br>ru zvoleného typu: 10.0 MB (= 1<br>h souborů zvoleného typu: 1         | 10240 KB)                                                                             |                                       |                                               |
| Uložit sou                                                         | ubor                                                                                                    |                                                                                                    |                                                                                       |                                       |                                               |
| << Z                                                               | Zpět Dále :                                                                                                    | »» <b>«</b> —                                                                                         |                                                                                       |                                       |                                               |
| Osobní údaje                                                       |                                                                                                    | Další kontaktní údaje                                                                                 |                                                                                       |                                       | 12 pokročujto vyplačním vočich ocobních       |
| Křestní jméno*                                                     |                                                                                                    | 1 Telefon (mobil)                                                                                     |                                                                                       |                                       | iz. pokiacujie vypinenim vasich osobnich      |
| Přijmeni*                                                          |                                                                                                    |                                                                                                    | mall.com                                                                              |                                       | – údaiů                                       |
| Q Rodné číslo                                                      | Nemám v ČR rodné číslo                                                                                                    | Narození                                                                                              |                                                                                       |                                       | adaja                                         |
| Pohlaví r<br>Státní příslušnost Č                                  | muž ~                                                                                                    | Datum narození DD.MM.RRR                                                                              |                                                                                       |                                       |                                               |
|                                                                    | Contraction of the second second seco | Předchozí vzdělání                                                                                    |                                                                                       |                                       |                                               |
| Trvalé bydliště<br>Trvalé hydliště - st                            | tát* Čocká rozublika                                                                                                    | © Odkud se uchazeč hlásí* Nevybr                                                                      | ráno ·                                                                                | v                                     | Pozn. pokud nejste občanem CR a nemá-         |
| Ob                                                                 | bec*                                                                                                    | Předchozí vzdělání* Nevybr                                                                            | ráno                                                                                  | ×                                     |                                               |
| Okr                                                                | res*                                                                                                    | Předchozí studium na vysoké škole                                                                     |                                                                                       |                                       | te prideiene roane cisio, pokracujte die in-  |
| Část ob                                                            | boe*                                                                                                    | Vysoká škola                                                                                          |                                                                                       |                                       | strukcí ovetému. Dooudo rodné číclo Vém       |
| e uli                                                              | lice*                                                                                                    | Fakulta                                                                                               | t školu                                                                               |                                       | strukci systemu. Pseudo-rodne cisio vam       |
| Číslo dor                                                          | mu*                                                                                                    | Studijní program                                                                                      |                                                                                       |                                       | budo automaticky přidělopo systémom           |
| Trvalý pobyt na územ                                               | ní ČR ANO ~                                                                                                    | Studijní obor                                                                                         |                                                                                       |                                       | bude automaticky phoeleno systement.          |
| Adresa pro doručo                                                  | ování                                                                                                    | Název kvalifikační práce                                                                              |                                                                                       |                                       |                                               |
| Vyplite, pouze liší-l<br>t čí co od teoplába ka                    | li se od trvalého bydliště.                                                                                                    |                                                                                                    |                                                                                       |                                       |                                               |
| Lisi se ou uvaleno by                                              |                                                                                                    | Absolvovaná střední škola<br>Pro uchazeče magisterského studia isou info                              | ormace o střední škole povinné.                                                       |                                       |                                               |
|                                                                    |                                                                                                    |                                                                                                    | Rok maturity*                                                                         | v                                     |                                               |
|                                                                    |                                                                                                    |                                                                                                    | © Střední škola*                                                                      | at školu                              |                                               |
| Vyhledání s                                                        | střední školy                                                                                                    |                                                                                                    |                                                                                       |                                       | 13. vvplňte také střední školu, kterou jed-   |
| Stát studia stř                                                    | řední školy* Česká repu                                                                                                    | blika                                                                                                 |                                                                                       |                                       | noduše vyhledáte dle názvu nebo ulice         |
| 1 Zadejte ni                                                       | ěkterá z vyhledávacích kri                                                                                                    | térií (můžete nechat všechna prá                                                                      | zdná či vyplnit jen některá) a kli                                                    | iknēte na tlačítko 'Hledat'.          |                                               |
| Město Prah                                                         | ha                                                                                                    | Název                                                                                                 |                                                                                       |                                       |                                               |
| Ulice                                                              | chova                                                                                                    | R IZO školy                                                                                           | Hledat                                                                                |                                       |                                               |
| IZO školy                                                          | RED IZO školy                                                                                                    | Název SŠ                                                                                              | bin Darky                                                                             | Město Ulice                           |                                               |
| 110025962                                                          | 600004562                                                                                                    | VOŠ grafická a SPŠ grafická                                                                           | i ni.m. <del>F</del> rany                                                             | Praha Hellichova 535/22               |                                               |
| 000638595                                                          | 600004562                                                                                                    | VOŠ grafická a SPŠ grafická                                                                           |                                                                                       | Praha Hellichova 535/22               |                                               |

|                                                                                                    | 1 |
|----------------------------------------------------------------------------------------------------|---|
| Ulozit                                                                                                    | J |
|                                                                                                    |   |
| F-Přihláška (F001)                                                                                                    |   |
|                                                                                                    |   |
|                                                                                                    |   |
| Přehled Nová přihláška Požadavky oboru Osobní údaje Shrnutí Info a platba Informace o řízení Můj účet                                                                                                    |   |
| Shmutí základních informací o uchazeči a přihlášce před jejím podáním.                                                                                                    |   |
| Sobní údaje uchazeče byly v pořádku uloženy                                                                                                    |   |
|                                                                                                    |   |
| Uchazeč                                                                                                    |   |
| Franta Vomáčka                                                                                                    |   |
| E-mail: @gmail.com<br>Telefon:                                                                                                    |   |
| Rodné číslo: 99092252FV                                                                                                    |   |
| Prohlašuji, že v CR opravdu nemám oficialné přidélené rodné číslo.                                                                                                    |   |
| Přihláška                                                                                                    |   |
| Intermédia a nová média                                                                                                    |   |
| Studijní program: Výtvarná umění                                                                                                    |   |
| Fakulta: Akademie vytvarných umění v Praze<br>Místo, tvn. forma: Draha, manisterský, prezenční                                                                                                    |   |
| , and the second configuration of the second second s |   |
| Podat přihlášku                                                                                                    |   |

14. jestliže máte všechny údaje vyplněny pokračujte kliknutím na talčítko "Uložit"

15. nyní uvidíte závěrečné shrnutí. Pokračujte kliknutím na "Podat přihlášku"

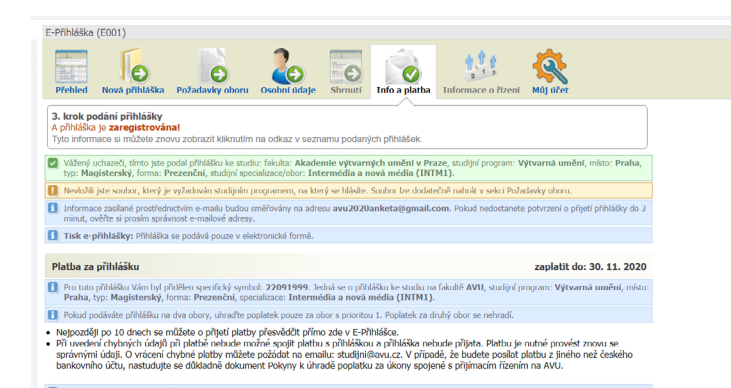

16. info a platba - závěrečná zpráva o zaregistrování přihlášky a informace o platbě

| Přeh                             |                                                             | a přihlačka                                                                | Požadavky oboru                                                                  |                                           | Shrouti                        | nfo a platha                                   | Inform               |                         | zení |          |      |
|----------------------------------|-------------------------------------------------------------|----------------------------------------------------------------------------|----------------------------------------------------------------------------------|-------------------------------------------|--------------------------------|------------------------------------------------|----------------------|-------------------------|------|----------|------|
| Přeh<br>Pokuk<br>V opa           | ledová ob<br>d přihláška<br>ačném přípa                     | razovka:<br>dosud nebyla<br>adě je třeba s                                 | přijata, lze ji upravi<br>e obrátit na studijní                                  | t, nastavit prioritu<br>oddělení dané fak | ı či smazat.<br>ulty.          | ine a platea                                   |                      |                         |      |          |      |
|                                  |                                                             | -                                                                          |                                                                                  |                                           |                                |                                                |                      |                         |      |          | <br> |
| P                                | odat novou                                                  | <u>ı přihlášku</u>                                                         | Udčlené souhl                                                                    | asy XML Data                              | i uchazeče 🔮                   |                                                |                      |                         |      |          |      |
| )sobn                            | <mark>lodat novou</mark><br>ní údaje uch                    | <u>i přihlášku</u><br>lazeče - VO                                          | <u>Udčlené souhl</u><br>MÁČKA Franta                                             | asy XAL Data                              | i uchazeče 😭                   |                                                |                      |                         |      |          |      |
| )sobn<br>Datum                   | i <mark>odat novou</mark><br>ní údaje uch<br>n narození     | <u>a přihlášku</u><br>azeče - <b>VO</b><br>22.9.1999                       | Udčiené souhi MÁČKA Franta Rodné číslo 99                                        | og2252FV                                  | uchazeče 💣<br>Univerzitní čísl | o 113874 (j                                    | oro přijín           | nací řízen              | i)   |          |      |
| Dsobn<br>Datum<br>Stav           | iodat novou<br>ní údaje uch<br>n narození<br>Vašich při     | <u>i přihlášku</u><br>iazeče - <b>VO</b><br>22.9.1999<br>ihlášek a pla     | Udčlené souhl<br>MÁČKA Franta<br>Rodné číslo 99<br>ateb                          | og2252FV                                  | uchazeče 😭<br>Univerzitní čísl | o 113874 (j                                    | oro přijín           | nací řízen              | i)   |          |      |
| Dsobn<br>Datum<br>Stav<br>Vijata | i údaje uch<br>n narození<br><b>Vašich při</b><br>Akad. rok | azeče - VO<br>22.9.1999<br>ihlášek a pl<br>Studijní prog<br>Fakulta, místo | Udčiené souhi<br>MÁČKA Franta<br>Rodné číslo 99<br>ateb<br>am (Kód)<br>Forma Typ | op2252FV                                  | Univerzitní čísl<br>(7kratka)  | o 113874 (j<br>Oborové číslo<br>(spec. symbol) | pro přijín<br>Platba | nací řízen<br>Priorita* | ī)   | Možnosti |      |

17. kliknutím na "Přehled" se zobrazí podaná přihláška, kde lze dodatečně upravit některé údaje, informace o platbě či přihlášku smazat.

Kliknutím na "Nová přihláška" lze podat další přihlášku. Pokud podáváte více přihlášek, hradí se poplatek pouze za jednu.

Do přihlášky se kdykoliv dostanete přes odkaz, který vám byl zaslán na email, který jste uvedli.

V případě potíží se obraťte na studijni@avu.cz

Přejeme hodně štěstí v přijímacím řízení!